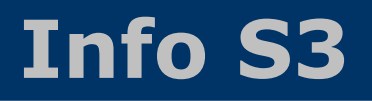

## Instalace synchronizačního modulu do Money S3

- ukončete Money S3
- stáhněte si instalační program z odkazu www.lc.cz/download/infos3/s3info.exe
- spusťte stažený instalační program a přes tlačítko **[Další]** dokončete instalaci (veškeré nabízené hodnoty doporučujeme ponechat ve výchozím nastavení)
- spusťte Money S3, na hlavní ploše aktivujte záložku [Zásuvné moduly] a poté klikněte na ikonu "Info S3 - konfigurace" (pokud záložku zásuvné moduly nevidíte, zobrazte panel Money klávesovou zkratkou Alt+F1)
- klepněte na tlačítko [Přidat novou synchronizační úlohu]
- zadejte zaregistrovaný **přihlašovací e-mail** (pokud dosud nemáte provedenou registraci emailu k vybrané agendě, kontaktujte nás na e-mailu <u>money@lanconsult.cz</u>)
- klepněte na tlačítko [Změnit heslo] a do políčka "Staré heslo" zadejte Instalační kód, který jste obdrželi v registračním e-mailu
- do políčka "Nové heslo" zadejte vaše nové heslo, které chcete používat a potvrďte tlačítkem [OK]
- doplněk provede prvotní synchronizaci a vygeneruje nové Přístupové ID (tento řetězec, spolu s přihlašovacím jménem a heslem, budete potřebovat pro přihlášení do aplikace na mobilním telefonu)
- na hlavní ploše doplňku klepněte na tlačítko [Plánovač úloh] a přidejte úlohu do plánovače, který bude každý den ve stanovený čas posílat data do mobilní aplikace

## Instalace aplikace Info S3 na mobilní telefon

- spusťte na mobilním telefonu internetový prohlížeč (doporučujeme Chrome)
- do horního adresního řádku zadejte adresu **infos3.cz**
- klepněte na tlačítko [Přidat aplikaci na plochu], které prohlížeč automaticky zobrazí aplikace se umístí na plochu mobilního telefonu \*
- ukončete internetový prohlížeč a spusťte aplikaci již z plochy mobilního telefonu (spouštění aplikace přímo z plochy telefonu nabízí výrazně vyšší komfort, než spouštění z internetového prohlížeče)
- zadejte Přihlašovací e-mail, Heslo a Přístupové ID (tyto údaje kromě hesla zjistíte v synchronizačním modulu v Money S3). Pozn.: pro příští přihlášení si může aplikace přihlašovací údaje zapamatovat, pokud aktivujete přepínač [x] zapamatovat
- klepněte na tlačítko [Přihlásit se]

\* pokud váš prohlížeč tlačítko [Přidat aplikaci na plochu] automaticky nezobrazí, klepněte v pravém horním rohu na tlačítko "tři tečky" a zvolte "Instalovat aplikaci"